# Instructions for Exchanging Broadway Season Seats through Account Manager

- 1.) Navigate to <u>https://am.ticketmaster.com/tangercenter/</u> and sign into your Account Manager in the upper right hand corner of the screen.
  - a. Your email address used to log in should match the one on file for your Tanger Center account.
  - b. If you have never accessed your Account Manager before, select "Sign Up" at the bottom of the sign in page you must use the email address that you used to set up your Tanger Center account.
  - c. If you have forgotten your password, click "Forgot Password" and follow the steps to reset your password through an email or text message link.

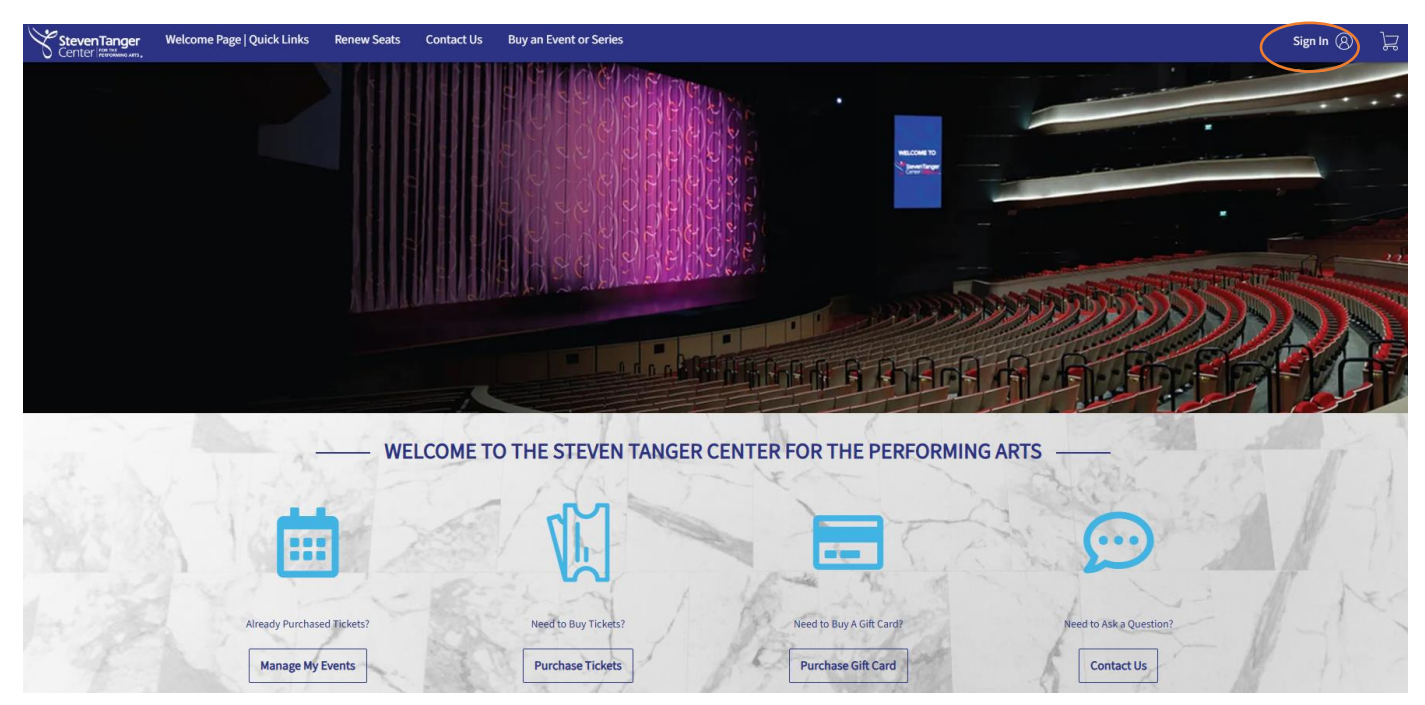

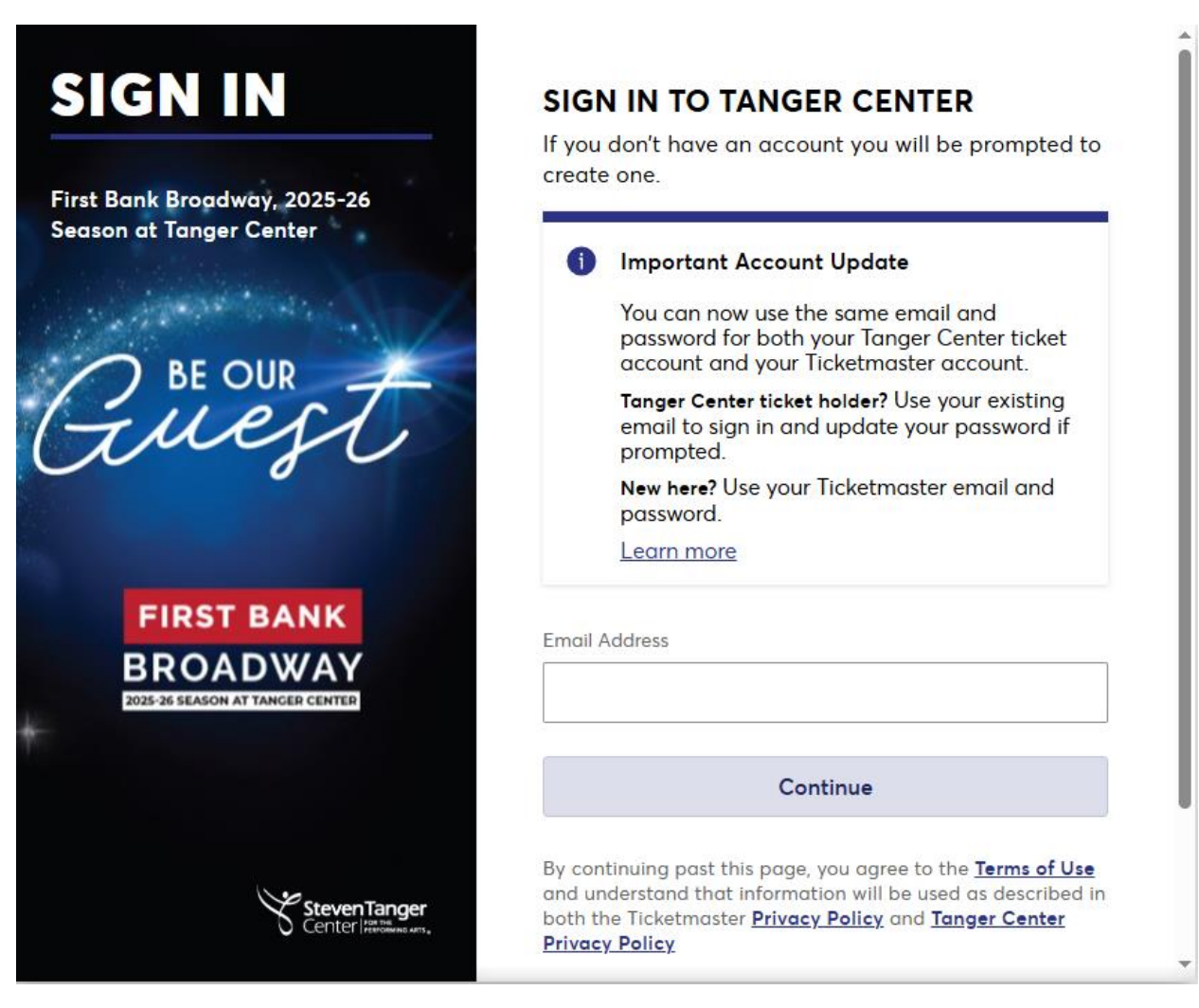

2.) Click "My Events" in the top navigation bar of the website.

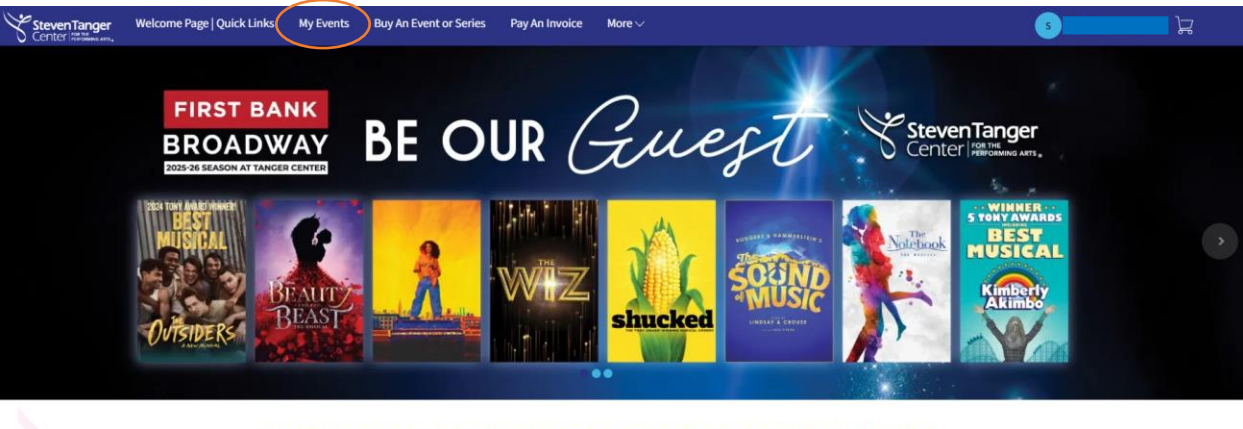

WELCOME TO THE STEVEN TANGER CENTER FOR THE PERFORMING ARTS

- 3.) Search or scroll down to the name of the event you would like to exchange.
  - a. Click "Select Event" beside the name of your preferred event.

#### **My Events** Transfer Tickets Q Find an event ♂ My Listings Disney's Beauty and the Beast View Event Details BEAUT 🚔 Thu • Sep 25, 2025 • 07:30 PM REAS Tanger Center The Wiz View Event Details 🗂 Thu • Oct 30, 2025 • 07:30 PM ⑦ Tanger Center The Outsiders View Event Details 🗂 Thu • Dec 11, 2025 • 07:30 PM ⑦ Tanger Center Shucked View Event Details THE TRIAD'S ABOUT TO GET ENVICED 🗂 Thu • Jan 29, 2026 • 07:30 PM shucked Tanger Center

4.) Select "Exchange" from the management options given.

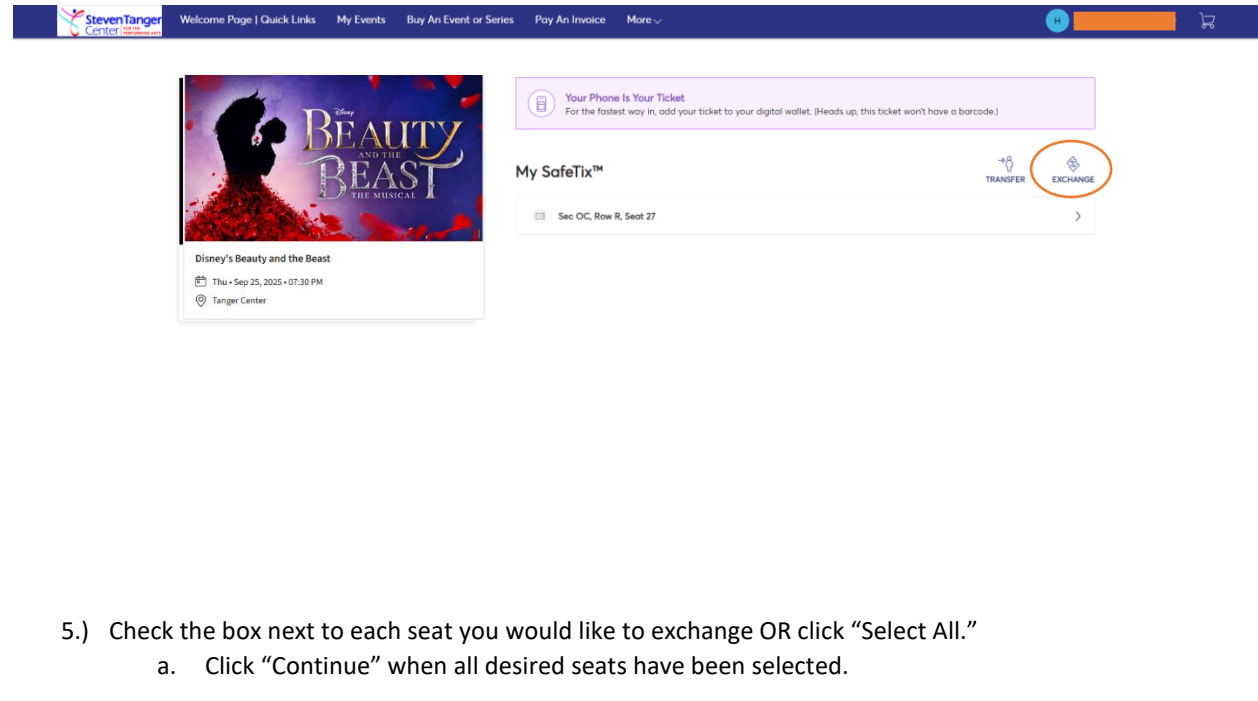

| Center Million and | Welcome Poge   Quick Links My Events Buy An Event or S | Series Pay An Invoice More                                                                                                | •                                                      | Å. |  |
|--------------------|--------------------------------------------------------|----------------------------------------------------------------------------------------------------|--------------------------------------------------------|----|--|
|                    | BEAUTY<br>BEAST                                        | Exchange Tickets Select the tickets for this event that you would like to exchange. Select All (1) Sec OC, Row R, Seat 27 | Once selected, click Next to view the available events |    |  |
|                    | Disney's Beauty and the Beast                          |                                                                                                    |                                                        |    |  |
|                    | Thu + Sep 25, 2025 + 07:30 PM     Tanger Center        |                                                                                                    |                                                        |    |  |
|                    |                                                        |                                                                                                    |                                                        |    |  |

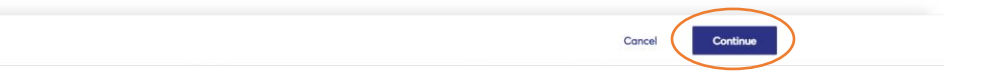

6.) Determine the night of the week into which you would like to exchange your seats and click "Select Event" on the item line.

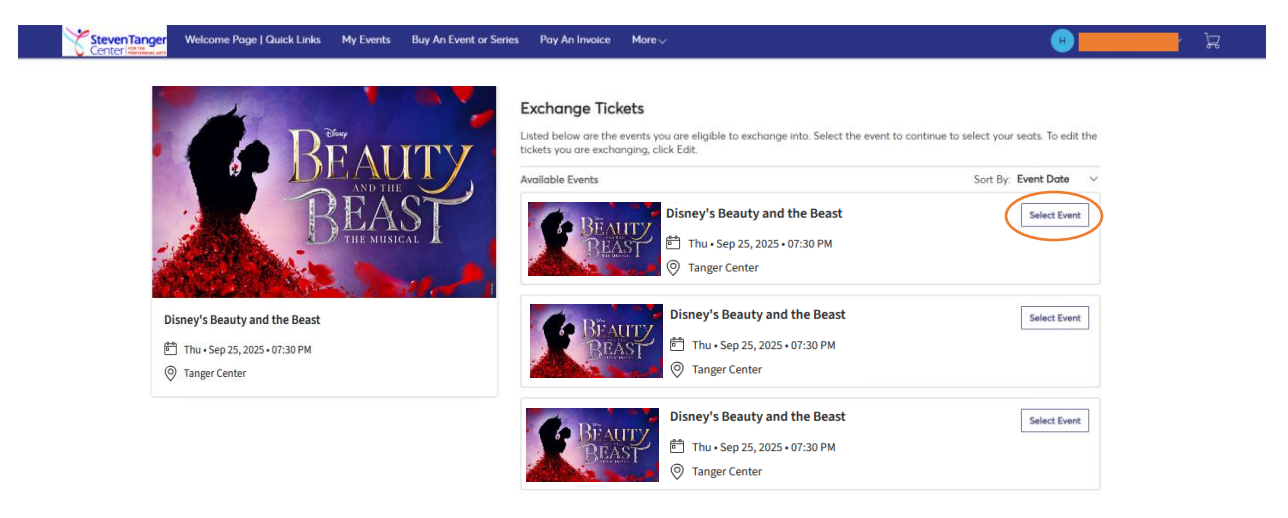

- 7.) Select any section of the map to begin viewing the available seating inventory.
  - a. Drag the map to view available seats in different sections of the auditorium.
  - b. Blue circles on the map indicate open seats. When a seat is added to your cart, a green check mark will take the place of the blue circle.
  - c. Ticketmaster will not allow you to leave a single seat in a row. Please select seating in a different row or reduce the number of seats being purchased if you are given an error in this case.
  - d. Once all desired seats have been added to your cart, select "Continue."

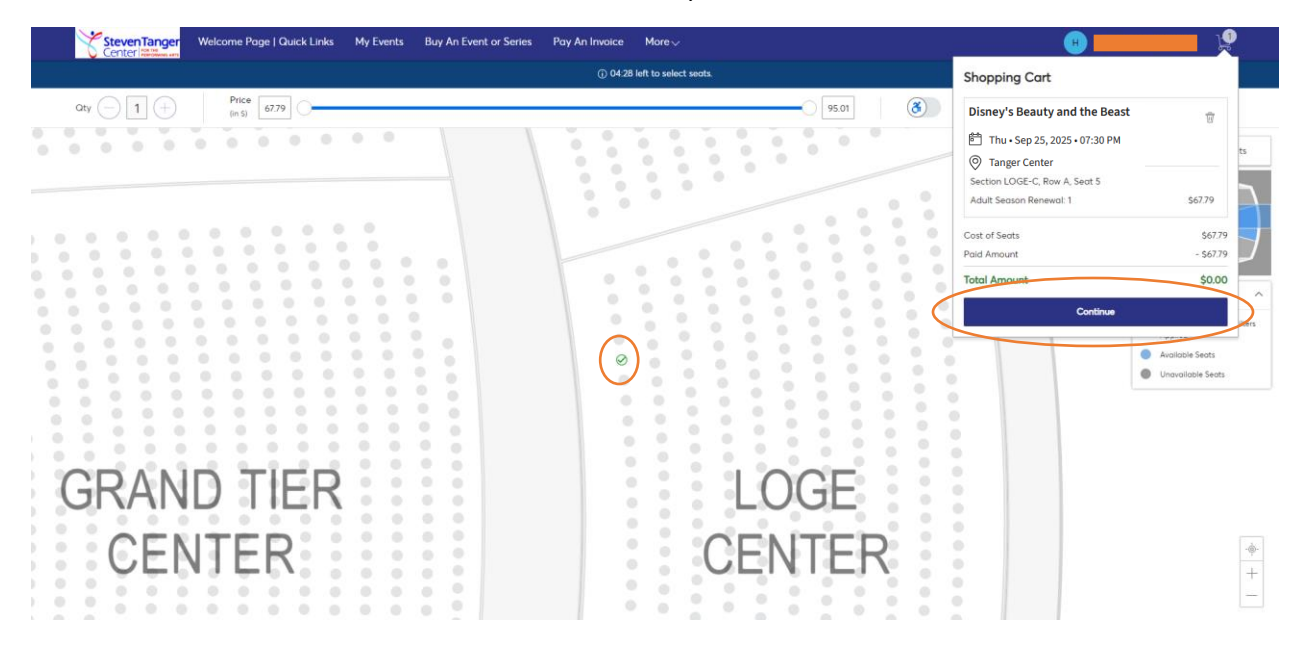

- 8.) Review the seats you intend to exchange and ensure that you have selected the correct performance date and time.
  - a. Use the "Edit" tools to change the seats you have selected if there is an error.
  - b. Click "Submit" to continue to checkout.

| Below is a final review of your exchange. Please review the ticket details of your exchange                                                                                                    | ed event and new event as well as the cost Summary               |                                       |
|----------------------------------------------------------------------------------------------------|------------------------------------------------------------------|---------------------------------------|
| summary. Once you review, click Submit.                                                                                                    | Cost of New Seats:<br>Zetten LOGE-C, Row A, Seat 1               | \$67.79<br>5 \$67.79                  |
| BRAUTZ Disney's Beauty and the Beast                                                                                                    | Applied Credits:<br>Total cost of new seats:<br>Applied Credits: | <b>\$67.79</b><br>\$67.79<br>-\$67.79 |
| New Tickets                                                                                                    | Total Amount Due:                                                | \$0.00                                |
| <ul> <li>Section LOGE-C, Row A, Seat 5</li> <li>Event selected for Exchange</li> </ul>                                                                                                    |                                                                  |                                       |
| Control Control Contr | Note Review your selector     be exchanged, with yourse     Subr | s, your current seats won't           |
|                                                                                                    |                                                                  |                                       |

- 9.) If the seats you have selected are an even exchange, you will not need to pay a balance.
  - a. Your tickets will only be available via mobile delivery in your Account Manager. Your existing printed tickets will be voided.
  - b. Read and accept the Terms and Conditions of purchasing tickets through the Account Manager.
  - c. Click "Place Order" to complete your exchange.

| Complete the checkout steps and submit your payment<br>Below are the steps you will need to complete in arder to submit your payment. On the right rail, your summary will<br>admandically under based on the options you select under each step. Once you complete each step. click "Submit" |                                                                                                    |
|----------------------------------------------------------------------------------------------------|----------------------------------------------------------------------------------------------------|
|                                                                                                    | Order Summary     \$0.00       I accept the Terms and Conditions                                          |
| Delivery & Shipping ⊘                                                                                                    | Place Order                                                                                               |
| Chicogo: Not available 🗸                                                                                                    | Cart items                                                                                                |
| Payments 🧭                                                                                                    | 1 Items Summary \$0.4<br>Chicago<br>Section LOGE-C, Row A, Seat 5<br>Source Section Code-C, Row A, Seat 5 |
| Payment Not Required     Since your balance is \$0, you do not need to select a Payment Option or Payment Method. Click Submit below to complete     your order.                                                                                                    | Total Value \$0.0                                                                                         |

- 10.) If the seats you have selected are more expensive than your original seats, you will need to pay the difference in price to complete your exchange.
  - a. Select a card on file and verify the three digit CIN number OR click "Add/Edit Payment Method."
    - i. Account Manager is compatible with Visa, Mastercard, American Express, and Discover cards.
  - b. Read and accept the Terms and Conditions of exchanging tickets through the Account Manager.
  - c. Click "Pay Today" to complete your exchange.

|                       | StevenTanger<br>Center internas                                                        |     | O Time Remaining 09:25                                                                                         |
|-----------------------|----------------------------------------------------------------------------------------|-----|----------------------------------------------------------------------------------------------------|
| Delivery & Shipping ⊘ |                                                                                        |     | Order Summary \$27.22 ~                                                                                        |
|                       | Chicago: Not available                                                                 | ~   | I occept the Terms and Conditions                                                                              |
|                       | Payments                                                                               |     | Pay Today - \$27.22                                                                                            |
|                       | Payment Options <ul> <li>Pay In Full</li> <li>Broadway 7 Month Payment Plan</li> </ul> |     | Cart items<br>1 Items Summary \$27.22<br>Chicago @<br>Section ORC, Row K, Seat 7<br>Section ORC, Row K, Seat 7 |
|                       | Payment Method                                                                         |     | S27.22<br>Total Value \$27.22                                                                                  |
|                       | VISA Visa      Security Code      CVV      Solit this poyment      0                   |     |                                                                                                    |
|                       | Viss Viso - 2835<br>Hedther Ferguson   Exp. 05/25                                      | 2 1 |                                                                                                    |
|                       | Add / Edit Payment Method                                                              |     |                                                                                                    |

11.) An automatically generated order confirmation will be emailed to you.

## **Exchange Deadlines**

Please note that all exchanges need to be completed **prior to the Friday before the run of each show** in the Broadway Series. Deadlines are listed below. We are unable to accommodate exchange requests after the show has opened.

### 25-26 Broadway Season

Disney's Beauty and the Beast: September 19, 2025

The Wiz: October 24, 2025

The Outsiders: December 5, 2025

Shucked: January 23, 2026

Hell's Kitchen: February 20, 2026

Sound of Music: March 6, 2026

Kimberly Akimbo: April 17, 2026

The Notebook: May 29, 2026

### Add on shows in 25-26 Broadway Season

Beetlejuice: August 29, 2025 Les Miserables: January 2, 2026 SIX: May 1, 2026